Instrukcja dodawania artykułów, plików do pobrania oraz multimediów do CMS "Monitoring gatunków i siedlisk morskich".

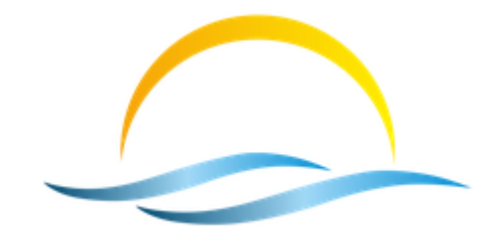

Warszawa, 28.10.2016r.

#### 1. Dodawanie artykułu

#### Warunki wstępne:

- użytkownik zalogował się na stronie

http://portalsimgism.taxusit.com.pl/administrator (sposób A)

lub

## http://portalsimgism.taxusit.com.pl/ (sposób B)

 - zdjęcie zamieszczane w artykule musi mieć wymiary minimum 350px X 160px, a jego wielkość nie powinna być większa nić 2MB;

wstawiając zdjęcia zawsze należy określać jego wyrównanie na stronie (lewo lub prawo) oraz dodać opis zdjęcia (tylko wtedy zostaną spełnione warunki WCAG);
pierwsze zdjęcie (patrząc od góry) w artykule jest zawsze zdjęciem tytułowym w aktualnościach;

- zawsze określmy język artykułu oraz jego kategorię.

# **SPOSÓB – A** (od zaplecza)

## 1.1. Edytowanie istniejących pustych artykułów

W zakładce "Artykuły" kliknij na "Artykuły. Następnym krokiem jest zaznaczenie checkboxa przy nazwie artykułu, który chcesz edytować i kliknięcie przycisku "Dostosuj" – otworzy się formularz do dodawania artykułu.

Uzupełnij pola: Tytuł, Treść, Stan, Kategoria i Język. Jeśli zaznaczymy "Tak" przy "Wyróżnione" wtedy artykuł ukaże się w Aktualnościach.

#### 1.2 Tworzenie nowego artykułu

W zakładce "Artykuły" kliknij na "Artykuły. Następnym krokiem jest kliknięcie przycisku "Utwórz" – otworzy się formularz do dodawania artykułu. Uzupełnij pola: Tytuł, Treść, Stan, Kategoria i Język. Jeśli zaznaczymy "Tak" przy "Wyróżnione" wtedy artykuł ukaże się w Aktualnościach. Dodawanie grafiki do artykułu opisani w dalszych krokach.

| 🗹 Zapisz 🗸 Zapisz i zamknij 🕂 Zapisz i nowy 🖓 Zapisz jako kopię 🛆 Wersje 🔇 Zamknij                                                                                    | • F                                                                                                    |
|----------------------------------------------------------------------------------------------------|----------------------------------------------------------------------------------------------------|
| <ul> <li>Foka pospolita</li> <li>Alias foka-pospolit.</li> <li>eść Opoje publikacji Obrazki i łącza Skojarzone Opoje artykułu</li> </ul>                              | a                                                                                                    |
| k - Edycja - Wstaw - Widok - Format - Tabela - Narzędzia -<br>I U S E = = = Formaty - Akapit - Times Ne + 14pt - H := + is<br>+ → → → → → → → → → → → → → → → → → → → | Stan<br>Cpublikowano<br>T<br>Kategoria *<br>- Aktualności (pl-PL) *<br>Wyróźnione<br>Myróźnione<br>Tak<br>Nie<br>Dostęp<br>Publie *<br>Język<br>Potski (PL) *<br>Wyróźnione<br>Tak<br>Nie<br>Dostęp<br>Publie *<br>Język<br>Potski (PL) *<br>Nie<br>Nie<br>Nie<br>Nie<br>Nie<br>Nie<br>Nie<br>Nie |
|                                                                                                    |                                                                                                    |

Kliknij przycisk "Grafika"- otwiera się okno dodawania grafiki do artykułu. Grafikę można wybrać z dostępnych multimediów lub za pomocą "Wczytaj plik". Po wyborze grafiki zawsze uzupełniamy pola "Wyrównanie" oraz "Opis grafiki"! Jeśli jest potrzeba podpisać artykuł uzupełnij pole "Podpis".Na koniec klikamy przycisk "Wstaw".

W artykule pojawi się wybrana grafika.

| Image: State State Stat |           |                                                 |                 |            |            |           | Wstaw      | Anuluj |
|----------------------------------------------------------------------------------------------------|-----------|-------------------------------------------------|-----------------|------------|------------|-----------|------------|--------|
| banners       headers       phocagalle       sampledata       240pxFoka       Foka,pg         Image: State of the state of the sta                                                                               |           |                                                 |                 |            |            | 2         | <b>.</b>   | A      |
| Mewa-na-wy     Wydmy.png     Image: bill_szare     Image: bill_szare     Image: bill_szare       Adres grafiki     Image: bill_szare     Image: bill_szare     Image: bill_stare                                                                                                    |           | banners                                         | headers         | phocagalle | sampledata | 240pxFoka | Foka.jpg   |        |
| Mewa-na-wy Wydmy.png deit.png toxi_szare ios.png joomia_bia                                                                                                    |           |                                                 |                 | 1          |            | 3         | ×          |        |
| Adres grafiki                                                                                                    |           | Mewa-na-wy                                      | Wydmy.png       | delf.png   | foki_szare | los.png   | joomla_bla |        |
| a consideration of the second second se                                                                                                    | kdr<br>im | Mewa-na-wy<br>res grafiki<br>nages/foki szare 2 | Wydmy.png       | deitpng    | foki_szare | idepng    | joomia_bia |        |
|                                                                                                    | P         | rawa                                            | Ŧ               | )          |            |           |            |        |
| Prawa *                                                                                                    | Op        | is grafiki                                      |                 |            |            |           |            |        |
| Prawa                                                                                                    | 7.        | diecie z lotu otaka                             | widać na nim st |            |            |           |            |        |

Po uzupełnieniu pól formularza "Utwórz artykuł" klikamy przycisk "Zapisz i zamknij".

Kolejnym krokiem dot. artykułu jest jego zaindeksowanie. Klikamy na zakładkę "Komponenty" a następnie na "Wyszukiwarka".

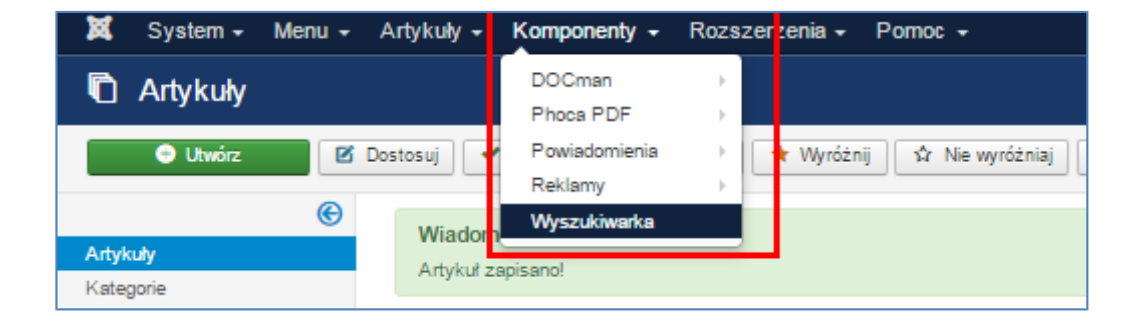

Na liście wybieramy artykuł (zaznaczając checkbox), który przed chwilą został utworzony i klikamy przycisk "Indeksuj". Zostaną utworzone indeksy dot. artykułu, które później umożliwiają jego łatwe wyszukiwanie w portalu.

| 🔍 Wyszukiwarka: Ind    | deksowanie treści                        |                                      | $\sim$                                           |
|------------------------|------------------------------------------|--------------------------------------|--------------------------------------------------|
| 🛆 Indeksuj 🗸 Opublikuj | 😵 Wycofaj 🛛 🛋 Statystyka 🛛 🗙 Usuń 📋 Wycz | yść                                  | Pomoc                                            |
| G                      | Szukaj Q Narzęd                          | zia wyszukiwania 🗸 Wyczyść           | Tytuł rosnąco v 20 v                             |
| Indeks zawartości      | Stan Tytuł *                             | Typ Ostatnio aktualizowane Szczegóły | Surowy URL                                       |
| Filtry wyszukiwania    |                                          | Katenoria 28-09-16                   | Index nhn2online.com.content8view=category8id=12 |
|                        |                                          |                                      | index.php.opion-com_contentation-categoryata-12  |
|                        | Category EN                              | Kategoria 25-09-16                   | Index.php?option=com_content&view=category&id=8  |
|                        | Etiam eu blandit felis, sed dictum est   | Artykuł 25-09-16 🔄                   | index.php?option-com_content&view-article&id-2   |
|                        | 🔲 🗹 Foka                                 | Artykuł 25-09-16                     | index.php?option-com_content&view-article&id-10  |
|                        | 🖉 🗹 Foka obrączkowana                    | Artykuł 28-09-16                     | Index.php?option-com_content&view-article&id-20  |
|                        | 🕑 🗹 Foka pospolita                       | Artykuł 28-09-16 🔄                   | Index.php?option-com_content&view-article&id-22  |
|                        | 🕑 🔽 Foka szara                           | Artykuł 28-09-16 🔄                   | Index.php?option-com_content&view-article&id=19  |
|                        | 🔲 🔽 Galeria                              | Kategoria 25-09-16                   | Index.php?option-com_content&view-category&ld=10 |
|                        | 🔲 🔽 Kategoria PL                         | Kategoria 25-09-16                   | Index.php?option-com_content&view-category&ld=9  |
|                        | Kontakt                                  | Artykuł 25-09-16                     | Index.php?option-com_content&view-article&id=8   |
|                        | Kontakt EN                               | Artykuł 25-09-16                     | Index.php?option-com_content&view-article&id-27  |
|                        | Lorem Ipsum Morbi ut finibus arcu.       | Artykuł 25-09-16                     | Index.php?option-com_content&view-article&Id-3   |
|                        | Monitoring ichtiofauny                   | Artykuł 25-09-16                     | Index.php?option-com_content&view-article&id=5   |
|                        | 🖉 🔽 Morświn                              | Artykuł 28-09-16                     | Index.php?option-com_content&view-article&id-21  |
|                        | Najwaźniejsze wyniki                     | Kategoria 28-09-16 🔄                 | Index.php?option-com_content&view-category&id-14 |

## 1.3. Wyświetlenie nowego artykułu

Wybierz "Main Menu (pl-PL) [lub Main Menu (en-GB) jeśli robimy to dla menu angielskojęzycznego] w zakładce "Menu".

| Menu -          | Artykuły 🗸                                                               | Ko                                                                                                    |
|-----------------|--------------------------------------------------------------------------|----------------------------------------------------------------------------------------------------|
| Projektant menu |                                                                          | -                                                                                                    |
| Wszyst          | Wszystkie pozycje menu                                                   |                                                                                                    |
| Main Me         | enu 👚                                                                    | ->                                                                                                    |
| Main Me         | enu (en-GB) 🚟                                                            | $\rightarrow$                                                                                                    |
| Main Me         | enu (pl-PL) 📩                                                            | $\mathbf{F}_{i}$                                                                                                    |
| menu U          | AM                                                                       | ÷                                                                                                    |
|                 | Menu -<br>Projekts<br>Wszysti<br>Main Me<br>Main Me<br>Main Me<br>menu U | Menu - Artykuły -<br>Projektant menu<br>Wszystkie pozycje menu<br>Main Menu (en-GB)<br>Main Menu (pl-PL)<br>menu UAM |

Zaznacz checkboxa przy pozycji menu do której chcesz dodać artykuł i kliknij przycisk "Dostosuj". Otworzy się formularz wybranej pozycji menu.

W polu "Typ pozycji menu" wybierz Artykuły>Pojedynczy artykuł i kliknij przycisk "Zamknij". Kolejnym krokiem jest wybranie w polu "Wybierz artykuł" utworzonego artykułu.

| Pozycje menu:           | Dostosuj                                                                                                |
|-------------------------|----------------------------------------------------------------------------------------------------|
| 🗹 Zapisz 🔽              | <ul> <li>Zapisz i zamknij</li> <li>Zapisz i nowy</li> <li>Zapisz jako kopię</li> <li>Zamknij</li> </ul> |
| Tytuł menu * Surface m  | onitoring Alias surface-n                                                                               |
| Szczegóły Opcje artykuł | u Opcje pozycji menu Opcje wyglądu strony Opcje metadanych Sboost Mega Menu C                           |
| Typ pozycji menu *      | Pojedynczy artykuł                                                                                      |
| Wybierz artykuł *       | The text of the article 🗋 Wybierz 🗹 Edit                                                                |
| Łącze                   | index.php?option=com_content&view=article&id=43                                                         |
| Otwórz w                | W głównym oknie przeglądarki 🔹                                                                          |
| Styl szablonu           | ol_digees - domyślny (en) v                                                                             |
|                         |                                                                                                    |
|                         |                                                                                                    |

Po wybraniu artykułu zatwierdź wszystko przyciskiem "Zapisz i zamknij".

# 2. Dodanie plików "Do pobrania"

Zakładka: Komponenty  $\rightarrow$  Wybierz: DOCman  $\rightarrow$ kliknij przycisk Utwórz  $\rightarrow$  wprowadź Tytuł i wybierz typ wyświetlanej ikony np.PDF  $\rightarrow$  w polu "Ustawienia pliku" (Prześlij) wskaż plik, który chcesz dodać  $\rightarrow$ ustaw Kategorię: Instrukcje i formularze, Publikacje lub Raporty  $\rightarrow$  w celu zatwierdzenia ustawień kliknij przycisk "Zapisz i zamknij".

| Tytuł |                              |   |   |   |  |
|-------|------------------------------|---|---|---|--|
| •     |                              |   |   |   |  |
| 8     | •)                           | Ľ |   | • |  |
|       | ß                            | E | Þ |   |  |
| Wybie | Wybierz niestandardową ikonę |   |   |   |  |

| 🖋 Utwórz nowy dokument                             |                        | $\sim$                             |
|----------------------------------------------------|------------------------|------------------------------------|
| Zapisz 🗸 Zapisz i zamknij 🕇 Zapisz i nowy 🔇 Anuluj |                        |                                    |
| Szczegóły                                          |                        | Publikacja                         |
| Tytuł                                              | Alias                  | Stan Opublikowano Nie opublikowano |
| Ustawienia pliku                                   | Prześlij               | Data                               |
| Kategoria                                          | 1 12001                | Opublikuj w                        |
|                                                    | ¥                      | Wygaś w                            |
| Dlike Educiae Wstawe Widoke Formate Tabelae        | Narzodzia <del>–</del> |                                    |
| B I U S = = = E Formaty ▼                          | וואמובקטבומ            | Uprawnienia                        |

|                       | Prześlij Wybierz                             |
|-----------------------|----------------------------------------------|
| WYBIERZ FOLDER        | PRZEŚLIJ PLIK                                |
| 🔻 🖿 Folder główny     |                                              |
| 🖬 Zdjęcia             | Prześlij pliki do Folder główny              |
|                       | Prześlij z: Komputer Sieć                    |
| Ustawienia pliku 🍗 Pr | Albo wybierz plik do przesłania: Dodaj pliki |

| Prześlij                  | pliki do Folder głów | /ny                  |                           |
|---------------------------|----------------------|----------------------|---------------------------|
| Prześlij z: Komputer Sieć |                      |                      |                           |
| Nazwa pliku               |                      | Rozmiar              | Stan                      |
| Dokument testowy.pdf      |                      |                      | 0% 🥥 <sup>^</sup><br>9 KB |
|                           |                      |                      |                           |
|                           |                      |                      |                           |
|                           |                      |                      |                           |
|                           |                      |                      | ~                         |
|                           |                      | 9 KB                 | 0%                        |
| Dodaj pliki               | Wyczyść k            | olejkę <b>Rozpoc</b> | znij wysyłanie            |

**UWAGA!** Obecnie w zakładce "Do pobrania" są zamieszczone pojedyncze artykuły. Jeśli chcemy aby wyświetlały się pliki w pod zakładkach (Instrukcje i formularze, Publikacje lub Raporty) to należy (patrz p.1.3) w Menu w "Publikacje" zamienić "Typ pozycji menu" na DOCman  $\rightarrow$  (Domyślny) Hierarchiczna lista, a następnie w polu "Kategoria" wybrać kategorię plików, które chcemy wyświetlić: Instrukcje i formularze, Publikacje lub Raporty. Na koniec w celu zapisania kliknąć przycisk "Zapisz i zamknij".

| Typ pozycji menu ×                                                                                                    |
|----------------------------------------------------------------------------------------------------|
| Artykuly                                                                                                    |
| DOCman                                                                                                    |
| (Domyślny) Hierarchiczna lista Wyświetl listę kategorii i dokumentów                                                    |
| (Domyślny) Hierarchiczna tabela Wyświeti listę kategorii i dokumentów w kompaktowej tabeli.                             |
| Dodaj dokument Wyświeli formularz dodawania nowych dokumentów dla użytkowników:                                         |
| Image Gallery Display a gallery of categories and documents.                                                            |
| Lista Użytkownika Wyświeti listę dokumentów których właściolelem jest zalogowany użytkownik.                            |
| Lista filtrowana Wyświeti listę dokumentów filtrowaną przez właścicieli bądź kategorie.                                 |
| Image: Pozycje menu: Dostosuj         Image: Pozycje menu: Dostosuj         Image: Pozycje menu: Publikacje             |
| Szczegóły Ustawienia kategorii Ustawienia dokumentu Wzbogacone<br>Sboost Mega Menu Options Skojarzone Przypisane moduły |
| Typ pozycji menu " (Domyślny) Hierarchiczna 📰 Wybierz                                                                   |
| Kategoria Wszystkie Kategorie                                                                                           |
| Lącze Do pobrania 🔺 w=list                                                                                              |
| Otwórz w - Publikacje                                                                                                   |
| Styl szabionu                                                                                                    |

#### 3. Dodawanie Multimediów

Zakładka: Komponenty  $\rightarrow$  Wybierz: DOCman  $\rightarrow$  kliknij przycisk Utwórz  $\rightarrow$  wprowadź Tytuł  $\rightarrow$  w polu "Ustawienia pliku" (Prześlij) wskaż plik, który chcesz dodać  $\rightarrow$  ustaw Kategorię  $\rightarrow$  w celu zatwierdzenia ustawień kliknij przycisk "Zapisz i zamknij".

# **SPOSÓB** – **B** (od frontu)

1. Zarządzanie artykułami

Kliknij zakładkę "O programie", a następnie wybierz podzakładkę "Prawodawstwo".

Po otwarciu strony kliknij zakładkę "Zarządzanie artykułami", która otworzy stronę z listą artykułów dodanych przez użytkownika.

Kliknij przycisk "Utwórz artykuł" i uzupełnij pola dodawania artykułu.

Uzupełnij pola: Tytuł, Treść, Kategoria (w zakładce Publikacja) i Język (w zakładce Język). Grafikę dodaj wg zasad opisanych w Sposobie A p.1.2. NA zakończenie zatwierdź wszystko przyciskiem "Zapisz".

|                     | itoring gatur                                                                    |
|---------------------|----------------------------------------------------------------------------------|
| O PROGRAMIE         | NAJWAŻNIEJSZE WYNI                                                               |
| amie > Prawodawstwo |                                                                                  |
| Pi                  | rawodawstw                                                                       |
| Kate                | poria: O programie   Opublikowano:                                               |
|                     |                                                                                  |
| Dure                | Ittuwa Parlamentu Europeiskieg                                                   |
| polity              | yki środowiska morskiego (dyrel                                                  |
| Dyre                | ktywa Rady 92/43/EWG z dnia                                                      |
| Konv                | vencja o ochronie gatunków dzil                                                  |
| Rozp                | oorządzenie Ministra Środowisk:                                                  |
| Usta                | wa z dnia 16 kwietnia 2004 r. o c                                                |
| Usta                | wa z dnia 18 lipca 2001 r. Prawo                                                 |
| Usta<br>późn        | wa z dnia 21 marca 1991 r. o ol<br>. zm.)                                        |
|                     |                                                                                  |
|                     |                                                                                  |
|                     |                                                                                  |
|                     |                                                                                  |
|                     | Mon O PROGRAMIE amie > Prawodawstwo Pi kate Dyre politi Dyre Koan Usta Usta Usta |

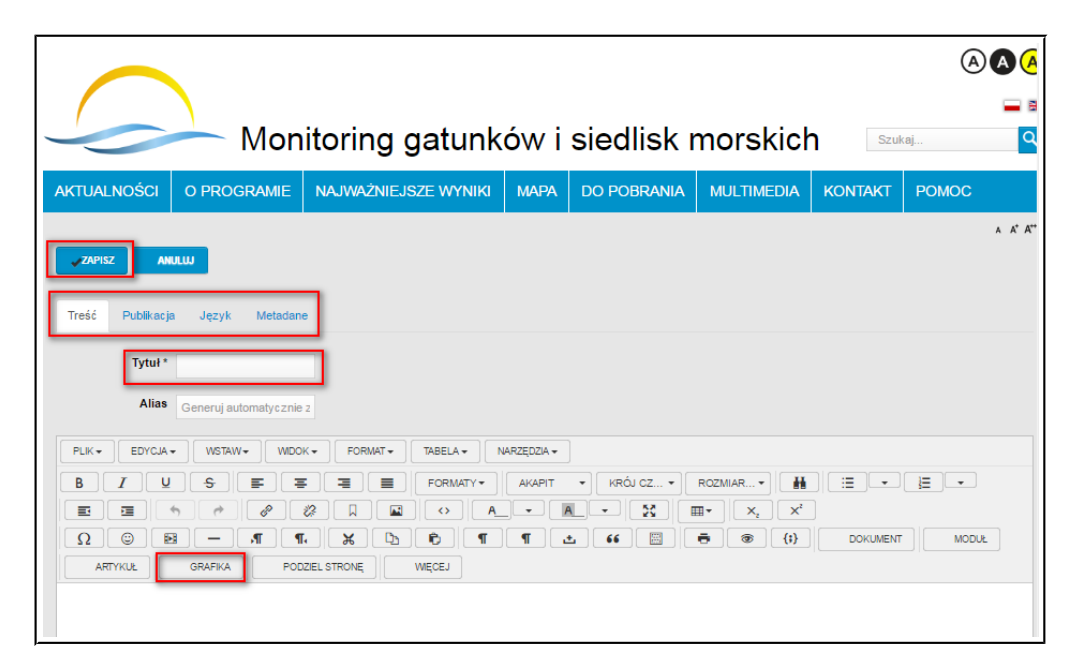

**Uwaga!** Artykuł nie został jeszcze opublikowany na stronie. W celu jego publikacji Redaktor musi od zaplecza (Sposób A) opublikować ten artykuł na stronie.

2. Publikowanie artykułu przez Redaktora

Redaktor jest zalogowany od zaplecza.

Kliknij zakładkę Artykuły  $\rightarrow$  Artykuły. Na liście artykułów odnajdź ten, który został utworzony przez Autora (p.1).

Zaznacz przy artykule checkbox i kliknij przycisk "Opublikuj". W tym momencie Artykuł został opublikowany i wyświetla się na stronie.

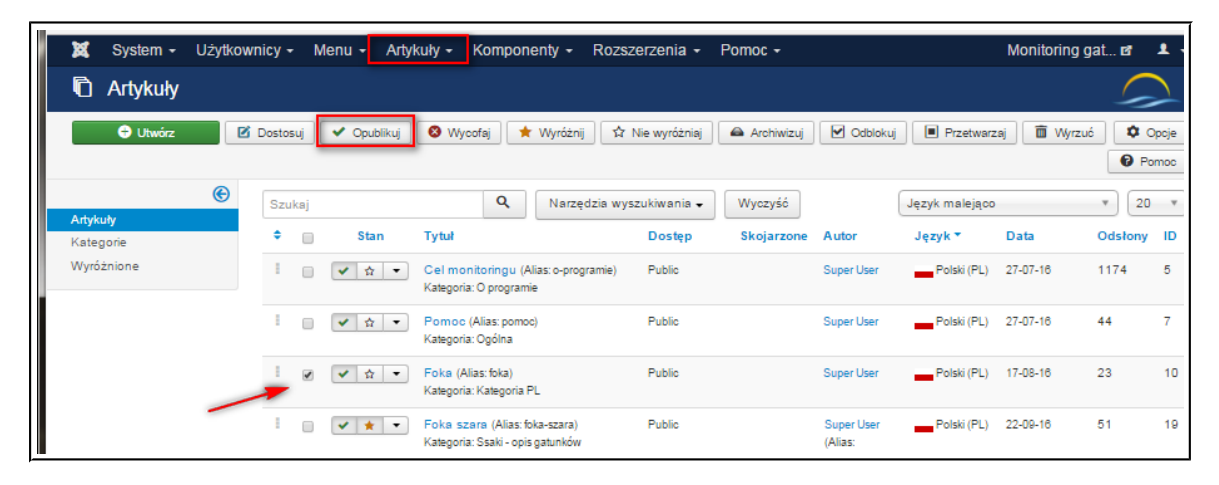